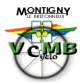

# **GARMIN EDGE 800**

(Janvier 2015)

# INTRODUCTION

Touches

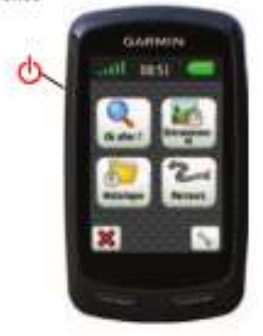

Ce document à pour but de vous faciliter la prise en main de votre GPS vélo - Garmin 800, afin de mieux vous focaliser sur la route et les parcours. Ce sont des recommandations de nos experts club VCMB. A vous de les adapter à votre mode d'utilisation : sortie dominicale, entrainement, course, etc. Les menus « pages de mesure » ne sont que des exemples types.

Bonne route et bon parcours avec votre GPS Garmin 800...

# PARAMETRAGES du GPS

Les paramètres sont donnés à titre indicatifs, pour les « débutants GPS » désirant réaliser les sorties du dimanche matin. Reportez-vous au manuel de votre Garmin pour plus de détails sur le détail des fonctions.

# 1. <u>« MENU »</u>

Puis « **Configuration (la clé)** »

# 2. Paramètres vélo

- 2.1. Pages d'entrainement :
  - \* Pages du chronomètre :
    - o « défini par l'utilisateur »
      - Page 1 : Choisir le nombre de champs (3 ou 4) et le type de ces champs
      - Page 2 : si activé, choisir le nombre de champs (3 ou 5) et leurs types
      - Page 3 : si activé, choisir le nombre de champs (5 ou 7) et leurs types
      - Page 4 : Désactivé ou configuré comme ci-dessus
      - Page 5 : Désactivé ou configuré comme ci-dessus
    - Chrono parcours : Désactivé si activé, choisir le nombre de champs et leurs types
    - Chrono entrainement : Désactivé si activé, choisir le nombre de champs et leurs types
  - Carte : 2 (mesures visibles sur la carte, ex. : vitesse & cardio)
  - Virtual Partner : Activé
  - Altitude : Activé
  - ✤ Récapitulatif circuit : Désactivé si activé, le nombre de champs et choisir le type de champ

# 2.2. Profils de vélo :

- Renseigner votre Vélo :
  - Détail du vélo :
    - Nom du vélo : « MON VELO », « COURSE + CARDIO», « VTT », etc.
    - Poids : poids du vélo en KG
    - Odomètre : Nombre de km parcourus
    - Dimensions des roues : Automatique (en mm) ou Manuel (*si vitesse incorrecte*)
  - Vitesse/cadence ANT+ :

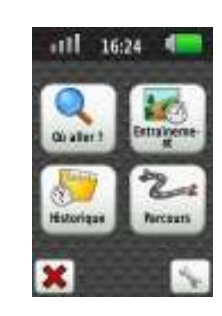

- Capteur vitesse & cadence vélo : OUI, si vous possédez l'option
- Puissance ANT+ :
  - Capteur de puissance (option) : si votre pédalier est équipé
- Zone de puissance :
  - Plages de puissance par zones de vitesse

## 2.3. Auto Lap :

- Déclencheur Auto Lap :
  - Par position (lance automatiquement un nouveau circuit)
    - Circuit à : Départ et circuit.
  - o Désactivé

## 2.4. Auto Pause :

- Mode Auto Pause : Vitesse perso
- Vitesse Auto Pause : 3 km/h (ne comptabilise pas si inférieur à 3 km/h)

## 2.5. Défilement automatique :

Vitesse de défilement Âutomatique : Désactivé

## 2.6. Avertissement de départ :

\* Mode d'avertissement de départ : Désactivé (ou aussi Unique ou Répéter suivant votre envie)

# 2.7. Fréquence cardiaque :

- ✤ Fréquence cardiaque ANT+ :
  - Moniteur fréquence cardiaque (OUI, si vous possédez l'option ceinture avec moniteur de fréquence cardiaque)
- Zones de fréquence cardiaque :
  - Maximum : indiquer votre fréquence cardiaque maximale
  - Repos : indiquer votre fréquence cardiaque minimale
  - A part d : %max. (ou
  - Plages pour zones de fréquence cardiaque
    - Définir les cinq plages en « % »

## 2.8. Zones de vitesse

- Définir vos 10 plages de vitesse (en km/h) :
  - o Montées, Plat, Descentes, Sprint et Maximale

# 3. Système

## 3.1. GPS :

- ✤ Mode GPS : Activé
- ✤ Définir l'altitude : RAS
- Marquer Position : RAS
- Afficher la page Satellites : **RAS** (affiche les satellites reçus)

## 3.2. Écran :

- Temporisation rétro-éclairage : 30 secondes est convenable pour économiser l'autonomie
- Fond : Par défaut
- Capture d'écran : Désactivé (copie d'écran si appui sur Power)
- Étalonnage de l'écran : RAS (à faire si problème d'écran tactile)
- Mode couleur : Jour

# 3.3. Carte :

Orientation : Tracé en haut

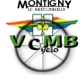

- Zoom auto : Désactivé
- Texte de guidage : Ne jamais afficher (cela diminue l'affichage de la carte et non essentiel au guidage)
- Visualisation de la carte : Personnel
  - Mode visualisation de la carte Personnel
    - Niveaux de zoom : Points, Rues, etc.
      - ✓ Point carte : Auto ou selon votre choix
      - ✓ Position de l'utilisateur : Auto ou selon votre choix
      - ✓ Étiquette de la rue : Auto ou selon votre choix
      - ✓ Couverture terrestre : Auto ou selon votre choix
    - Taille du Texte : Points, Rues, etc.
      - ✓ Points carte : Moyenne ou selon votre choix
      - ✓ Position de l'utilisateur : Moyenne ou selon votre choix
      - ✓ Étiquette de la rue : Moyenne ou selon votre choix
      - ✓ Couverture terrestre : Moyenne ou selon votre choix
    - Détail : Normal
    - Relief ombré : Affiché si disponible (ou Automatique)
- \* Information cartographique : Sélectionner la carte.
  - Activé : la cartographie désirée (exemple City Navigator Europe NT 2015.30)
  - Désactivé la cartographie inutile (exemple TOPO Ouest v3.0)
  - Désactivé INTL Standard Basemap, NR (carte de base Garmin)

## **3.4. Définition itinéraire :**

- Calcul itinéraires pour : Vélo
- Méthode de guidage : Sur route Distance.
- Verrouillage sur route : Oui
- Réglage contournement :
  - ✓ Demi-tours : Éviter
  - ✓ Routes à péage : Éviter
  - ✓ Autoroutes : Éviter
  - ✓ Routes sans revêtement : Éviter
  - ✓ Voies de covoiturage : Éviter
- Recalculer : Désactivé

#### 3.5. Enregistrement de données :

- Enregistrement vers : Mémoire interne
- ✤ Intervalle d'enregistrement : Intelligent
- Moyenne de données : (Méthode de calcul de la moyenne des données)
  - ✓ Cadence : Ne pas inclure les zéros
  - ✓ Puissance : Ne pas inclure les zéros

#### 3.6. Unités :

- Distance/Vitesse : Métrique
- ✤ Altitude (Vitesse verticale et d'altitude) : Métrique
- Température : Celsius
- Poids : Métrique
- Format de position : hddd° mm.mmm (les parcours du VCMB sont réalisés avec cette grille Latitude/Longitude dans MapSource avec un système géodésique WGS 84)

#### **3.7.** Configuration du système :

- ✤ Langue : Français
- Tonalités : Activé
- Format d'heure : 24 heures
- Mise hors tension automatique : Activé

## 3.8. Réglage initial : RAS

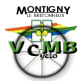

# 4. Profil utilisateur

- Sexe : RAS (Masculin ou Féminin)
- ✤ Age : RAS (votre âge)
- Poids : RAS (votre poids)
- ✤ Hauteur : RAS (votre taille)
- Niveau d'activité physique : 4 (ou selon choix)

# 5. Balance

Recherche de balance : RAS

# 6. Télécommande VIRB

Recherche de la caméra : RAS

# 7. <u>A propos de Edge</u>

- Software Version 2.70 (janvier 2015)
- ✤ Id appareil : n° de votre Garmin 800
- Version logiciel GPS : 2.86 (janvier 2015)

# 8. Exemples de tableaux de mesures

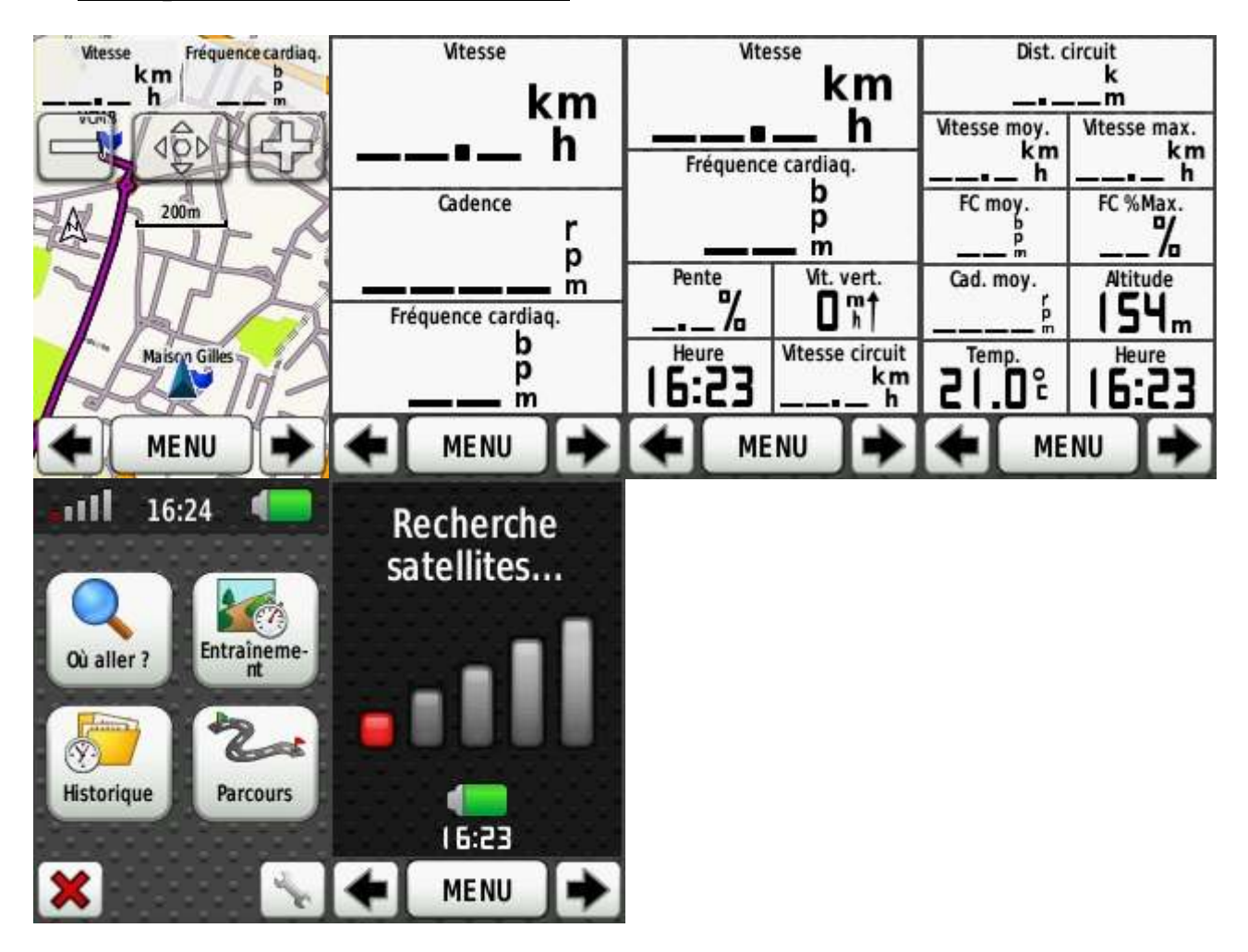

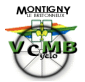

# PARCOURS

### 1. <u>Créer un nouveau parcours</u>

- Choisir un parcours en historique pour créer un nouveau parcours
- Age : RAS

# 2. Choisir un parcours : « IT ou TR »

Choisir un parcours téléchargé dans le Garmin. Par exemple :

- ✓ **IT 777 gr123** : Itinéraire parcours 777 groupe 123
- ✓ **TR 777 gr123 :** Trace parcours 777 groupe 123
  - Préférence (la clé) :
    - Nom : Nom du parcours téléchargé ou modification du nom
    - Indications détaillées : Activé (sinon pas de message d'alertes à proximité d'un changement de direction.
    - Virtual Partner : Activé pour avoir un comparatif de temps et distance en fonction des paramètres du parcours.
    - Avertissement hors parcours : Activé
    - Affichage carte :
      - Toujours afficher : Activé
      - Couleur : Choisir sa couleur (Cela permet d'afficher la trace d'un autre groupe en même temps : GR123 (en bleu) et GR4 (en rouge). Si vous roulez dans le GR123, vous pourrez identifier le changement de direction du GR4 tout en ayant le GR123 de lancé).
      - Point de parcours : Activé ou Désactivé, si vous ne voulez pas voir les waypoints.
  - ♦ Information : Voir le temps, distance, moyennes,... du parcours
  - Altimétrie : Voir le dénivelé (Exemple si recopie d'un parcours en historique)
  - Supprimer : Supprimer le parcours

#### Aller : Démarrer le parcours

## 3. <u>Début et Fin de parcours</u>

Début : Appuyer sur la touche « START / STOP » pour démarrer la capture des mesures
Fin : Appuyer sur la touche « START / STOP » pour stopper la capture

## 4. Enregistrement des « données » du parcours

Enregistrement : Appuyer 5s sur la touche « RESET » pour enregistrer les mesures du parcours et créer un fichier de résultats dans l'historique GPS et dans la mémoire interne du GPS « E:\Garmin\Courses »

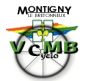

# **AUTRES & ASTUCES**

# Les cartes de mon GPS Garmin « ma\_carte.img »

Elles sont installées sur la carte SD du GPS dans le répertoire «\**Garmin**». Elles ont un nom d'extension : «.**img**», par exemple : « France\_2015-30.img». Leurs tailles varient en fonction de l'origine et de la couverture. On peut installer plusieurs cartes simultanément et les valider/dévalider à la demande.

Il existe des cartes « route » et des cartes topographiques « VTT ou randonnées ». Elles sont d'origine Garmin (payantes) ou « libre » (gratuites) sur <u>www.openstreetmap.nl</u>.

Les cartes les plus utilisées sont :

- Carte City Navigator Europe Garmin : 2015.30 (janvier 2015)
- Carte City Navigator France :
- Carte TOPO : v3.0 (4 cartes NORD-OUEST pour région parisienne « Montigny »)

2015.30 (janvier 2015)

garmin.openstreetmap.nl

- Cartes « Perso IDF, etc. » : extraits de cartes Garmin CN Europe par Mapsource
- Cartes libres « openstreet map » :

# Ajouter son « nom + tél. » sur la page d'accueil de son GPS

Ca peut aider à reconnaitre son GPS, en cas de doute. La machine vous salue...

Editer le fichier interne du GPS : « E:\**Garmin\startup.txt** » Ajouter son message sous la ligne :

> <!-- Type your message on the next line --> Salut Gilles (VCMB - 78180 Montigny-le-Bretonneux, Tel.: 06 12 34 56 78)

Note « importante » : Pas de caractères français, avec accent, tréma, etc.

# En case de blocage de mon GPS (effacement complet) :

Exemple : suite à un parcours très humide, **mon GPS ne s'allume plus**... Éteindre et le laisser sécher, le GPS doit normalement redémarrer.

Si le blocage persiste, faire la manipulation suivante en appuyant simultanément :

- ✤ 1 Maintenir bouton démarrage (coté à gauche) enfoncé
- ✤ 2 Presser le bouton « Reset/Lap »
- ✤ 3 et appuyer <u>en même temps</u> en haut de l'écran à droite.

Le GPS redémarre et fait une remise à zéro usine (factory reset).

Ceci permet aussi de résoudre des fonctionnements « bizarres », ou la **décharge de la batterie** sans raison apparente...